## Atividade 4: Posições relativas entre ponto e circunferência

O objetivo dessa atividade é levar o aluno a perceber, através da visualização gráfica, as posições relativas entre um ponto P e uma circunferência  $\lambda$ , relacionando essas posições com os valores do raio da circunferência e da distância entre o centro da circunferência e o ponto P.

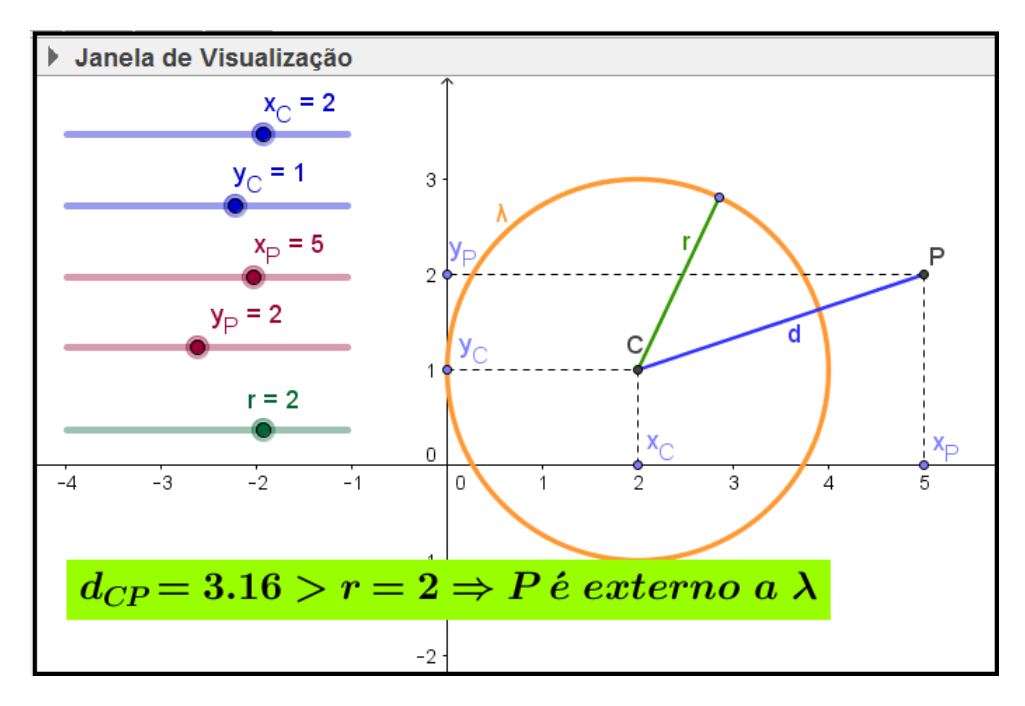

Figura 11: Posições relativas entre ponto e circunferência

A dinâmica pode ser obtida movimentando os botões dos controles deslizantes, ou arrastando os pontos  $C \in P$  no gráfico.

Para construir essa atividade, siga os seguintes passos:

- 1. Abra um novo arquivo no GeoGebra.
- 2. Crie os controles deslizantes  $x_C, y_C, x_P, y_P \in r$ .
- 3. Crie os seguintes pontos:
  - $C(x_C, y_C)$ .
  - $P(x_P, y_P)$ .
  - Ponto A(x(C), 0), com legenda  $x_C$ .
  - Ponto B(0, y(C)), com legenda  $y_C$ .
  - Ponto D(x(P), 0), com legenda  $x_P$ .
  - Ponto E(0, y(P)), com legenda  $y_P$ .

- 4. Crie a circunferência  $\lambda$  com centro C e raio r.
- 5. Crie o ponto F tal que  $F \in \lambda$ .
- 6. Crie os segmentos:  $a = \overline{AC}, b = \overline{BC}, c = \overline{PD}, d = \overline{CP}, e = \overline{CF} e f = \overline{EP}$ .
- 7. Defina a propriedade **Estilo** como **Tracejado** e desmarque a propriedade **Exibir Rótulo** para os segmentos  $a, b, c \in f$ .
- 8. Crie os três textos (texto1, texto2 e texto3) mostrados na figura 12.

| Texto                                   | 🗘 Texto                                | 🗘 Texto                                                               |
|-----------------------------------------|----------------------------------------|-----------------------------------------------------------------------|
| Editar                                  | Editar                                 | Editar                                                                |
| d_{CP}=d>r=r ⇒P\ é\ externo\ a\ \lambda | d_{CP}=d =r=r ⇒P\ \in \lambda          | d_{CP}=d <r=r \lambda<="" a\="" interno\="" th="" é\="" ⇒p\=""></r=r> |
| Fórmula LaTeX Símbolos - Objetos -      | I Fórmula LaTeX - Símbolos - Objetos - | ☑ Fórmula LaTeX - Símbolos - Objetos -                                |
| (a) Texto1                              | (b) Texto2                             | (c) Texto3                                                            |

Figura 12: Textos - Posições relativas entre ponto e circunferência

- 9. Posicione os três textos na tela de modo que fiquem sobrepostos.
- 10. Defina a propriedade Avançado/Condição para Exibir Objeto(s) como d > r,  $d = r \in d < r$  para texto1, texto2 e texto3, respectivamente.